## SIG – SISTEMA INTEGRADO DE GESTÃO URH

## 1. INSALUBRIDADE

Para ter acesso a lista de servidores que tem insalubridade, é necessária logar no SIG (Sistema Integrado de gestão) <u>http://urh.cps.sp.gov.br</u> .Lembrando que o recomendável, é acessar pelo google Chrome.

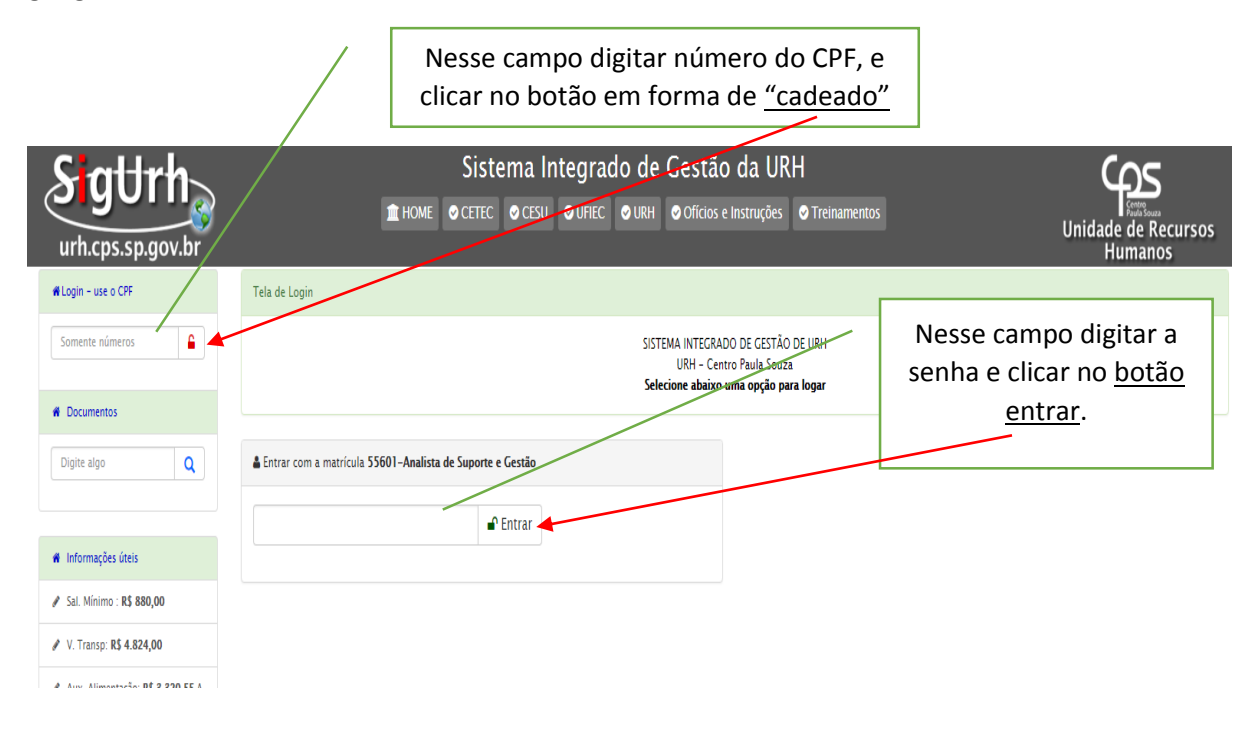

Digitando a senha corretamente e clicando no botão mencionado, você acessou o ambiente do SIG que apresenta de acordo com a tela abaixo.

| Sattrh-                                                                 | Sistema Integrado                                 | Sistema Integrado de Gestão da URH                                                                                                    |                                                                                                    |  |  |  |  |  |  |  |
|-------------------------------------------------------------------------|---------------------------------------------------|----------------------------------------------------------------------------------------------------|----------------------------------------------------------------------------------------------------|--|--|--|--|--|--|--|
| urh.cps.sp.gov.br                                                       | ▲ HOME O CETEC O CESU O UFIEC O                   | URH ♥ Officios e Instruções ♥ Treinamentos                                                                                                    | Unidade de Recursos<br>Humanos                                                                       |  |  |  |  |  |  |  |
| 🕷 Menu                                                                  | ☞ Sistema Integrado de Gestão                     | 🛗 Calendário da URH                                                                                                    | L EDUARDO                                                                                            |  |  |  |  |  |  |  |
| SAR     SIGD     Postar Docs     Documentos     Digite algo     Q       |                                                   | ○ 01/03 - Ter - PEZVISÃO DE ABERTURA DO SISTEMA PARA CADASTROS<br>NOVOS NA UNIDADE<br>○ 04/03 - Sex - DATA LIMITE PARA ENVIO DE INFORMAÇÕES PARA A UNIDADE<br>SEDE<br>○ 08/03 - Ter - Data Fim para Lançamentos no Arquivo de Folha no Sistema<br>Integrado de Cestão<br>○ 08/03 - Ter - Data fim para anexar documentos no Sistema Integrado de<br>Cestão<br>○ 16/03 - Qua - Data fim para anexar declaração Base INSS outras empresas<br>no Sistema Integrado de Cestão | Enviar<br>foto                                                                                       |  |  |  |  |  |  |  |
| · · · · · · · · · · · · · · · · · · ·                                   | Unidade de Recursos Humanos, Mar/2016             | 🖆 Ver calendário completo                                                                                                    | 😃 Sair                                                                                               |  |  |  |  |  |  |  |
| O D. G. E.F.                                                            |                                                   |                                                                                                    | ✓ Trocar Senha                                                                                       |  |  |  |  |  |  |  |
| O.G.S.D.A.D.                                                            | Base de Documentos para baixar (Lista completa)   |                                                                                                    | ✓ Trocar Foto                                                                                        |  |  |  |  |  |  |  |
| C.E.S.U.                                                                | ▲ Oficio Circular Conjunto nº 001/2016 – URH CESU | ▲ Instrucão nº 001/2016 - URH                                                                                                    | ✓ Permissões                                                                                         |  |  |  |  |  |  |  |
| • G. D. S.                                                              | rth .                                             |                                                                                                    | ✓ Ocorrências                                                                                        |  |  |  |  |  |  |  |
| Administrador     Pagamento                                             | 1 S 3 O Excluir & Alterar & 0,46 MB 17/2/2016     | ● 0 🔮 65 • Excluir L¥ Alterar • 2,83 MB 5/2/2016                                                                                                    | <b>Q</b> Usuários Online                                                                             |  |  |  |  |  |  |  |
| • Area Docente                                                          |                                                   |                                                                                                    | A Mauro OP 72                                                                                        |  |  |  |  |  |  |  |
| Oliretor de Serviço                                                     | 🛓 Ficha Cadastral Não Servidor                    | 🛓 Oficio Circular Conjunto nº 002/2016 URH CETEC                                                                                                    | Vania, OP 248  Ilaercio, OP 1                                                                        |  |  |  |  |  |  |  |
| <ul> <li>Informações úteis</li> <li>Sal. Mínimo : R\$ 880,00</li> </ul> | ● 0 278 • Excluir (# Alterar ≪ 0,16 MB 2/2/2016   | ● 0 🛛 154 • Excluir & Alterar • 0,49 M8 1/2/2016                                                                                                    | Rosana, OP 60     Fabiola, OP 37     Jose, OP 7     Medley, OP 32     Andre, OP 16     Fabiana, OP 4 |  |  |  |  |  |  |  |

Para acessar ter acesso a lista de servidores que tem direito a receber insalubridade, clicar no botão <u>Diretor de Serviço</u>

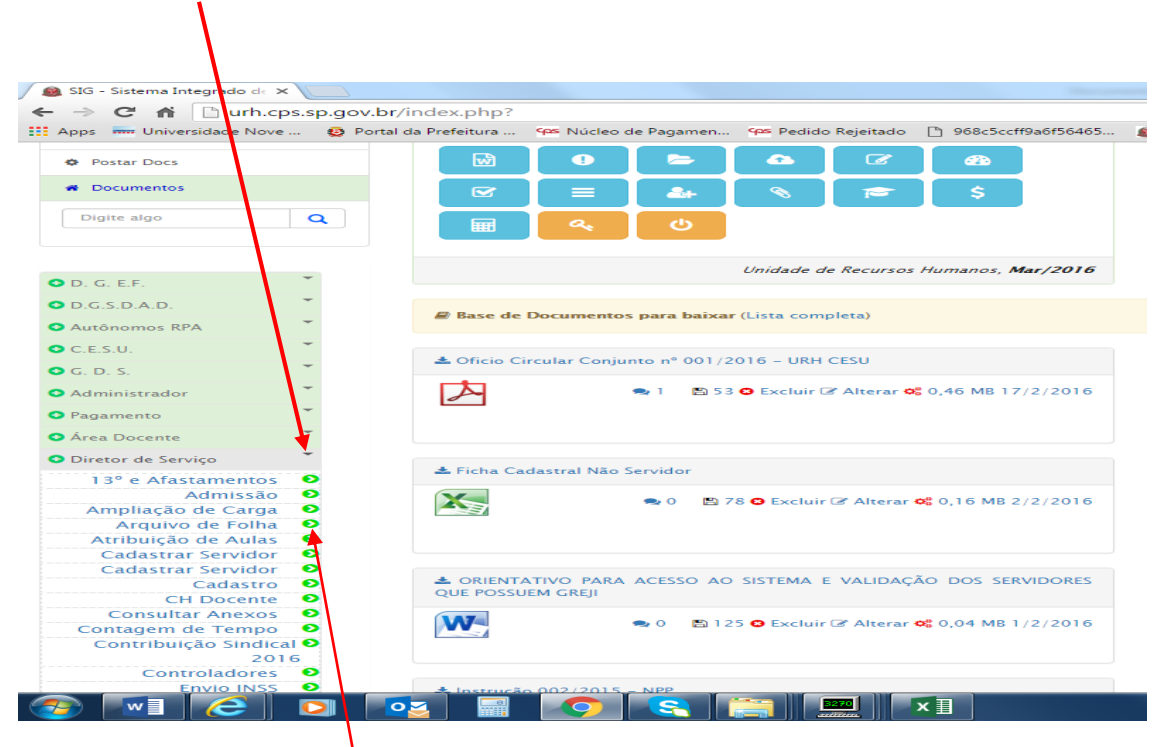

Após ter clicado no botão m<mark>e</mark>ncionado, aparecerá uma lista de botões, procurar nessa lista o botão arquivo de folha e <u>clicar</u>.

Ao clicar nesse botão, aparecerá uma lista de servidores da Unidade de Ensino que tem direito a receber insalubridade, de ordem alfabética iniciando com os servidores que tem o nome com a letra "A".

| 🛗 Apps 🖮 Universidade Nove 🛛 🚯 Portal da Prefeitura 🐘 🌾 Núcleo de Pagamen – 🐄 Pedido Rejeitado 📋 96645cc/#94695465 👜 UNIDADE DE RECU 👜 SISTEMA INTEGRAD 🗠 Sistema de Gestão 🎉 [bb.com.br] |           |                                                  |                                                     |                      |                      |                      |                  |                        |       |                   |                  |                      |                                          |           |                       |               |  |  |
|----------------------------------------------------------------------------------------------------|-----------|--------------------------------------------------|-----------------------------------------------------|----------------------|----------------------|----------------------|------------------|------------------------|-------|-------------------|------------------|----------------------|------------------------------------------|-----------|-----------------------|---------------|--|--|
| SigUr<br>urh.cps.sp.go                                                                                                    | h<br>v.br |                                                  |                                                     | 🏦 HOME 🔮             | Sistema<br>CETEC © C | a Integr<br>ESU ⊘UFI | rado c<br>EC ⊘UI | de Gestá<br>RH ⊘Ofício | ăO d  | la URH<br>truções | H<br>⊘ Treinamei | ntos                 |                                          |           | Unidade de R<br>Human | ecursos<br>os |  |  |
| 🕷 Menu                                                                                                    |           |                                                  |                                                     | 9                    | SDP's po OP          | 😑 Folha Adm          | iin 🔥            | Atribuição/Pagar       | nento | 🖉 Anexa           | ar Arquivos      | 😑 Servi              | idores 🛛 😁 Rela                          | tórios BD | P                     |               |  |  |
| 🖒 SAIR                                                                                                    |           | SISTEMA INTEGRADO DE GESTÃO - Movimento da Folha |                                                     |                      |                      |                      |                  |                        |       |                   |                  | Digite uma matrícula |                                          |           |                       |               |  |  |
| # S.I.G.D.                                                                                                    |           |                                                  | URH - Centro Pauls Souza<br>Ano: 2016 Més: 3 OP: 50 |                      |                      |                      |                  |                        |       |                   |                  |                      | Folha: 3/2016 • ABERTO - Dentro do prazo |           |                       |               |  |  |
| Postar Docs                                                                                                    |           |                                                  |                                                     |                      |                      |                      |                  |                        |       |                   |                  |                      |                                          |           |                       |               |  |  |
| Documentos                                                                                                    |           |                                                  |                                                     |                      |                      |                      |                  |                        |       |                   |                  |                      |                                          |           |                       |               |  |  |
| Digite algo                                                                                                    | ٩         | A B C                                            | DE                                                  | F G H I              | J K L                | M N                  | 0 P              | Q R S                  | т     | UV                | W X Y            | Z                    |                                          |           |                       |               |  |  |
|                                                                                                    |           | INSALUBRIDA                                      | DE - Verificar                                      | atribuição e confirm | iar os itens aba     | ixo para o lan       | çamento          |                        |       |                   |                  |                      |                                          |           |                       |               |  |  |
| O. G. E.F.                                                                                                    | Ŧ         | Código                                           | Matrícula                                           | Professor            |                      |                      |                  |                        | OP    | VD                | Operação         | Nat                  | Competência                              | %         | Gerado em             | Status        |  |  |
| O.G.S.D.A.D.                                                                                                    | *         | 3533                                             | 4910                                                | ADRIANA DE CUI       | TO MACCAG            | NAN                  |                  |                        | 50    | 12007             | 8                | N                    | 3/2016                                   | 20        | 01/03/2016 09:37:39   | 8             |  |  |
| O Autônomos RPA                                                                                                    | *         | 3542                                             | 13834                                               | ALEXANDRA NIL        | A CONCHA A           | RANEDA SCHE          | REINER           |                        | 50    | 12007             | 8                | N                    | 3/2016                                   | 20        | 01/03/2016 09:37:40   | 8             |  |  |
| O C.E.S.U.                                                                                                    | *         | 3587                                             | 12061                                               | AUDREY DELGAD        | O HELD VASC          | ONCELOS DE           | MEDEIROS         |                        | 50    | 12007             | 8                | N                    | 3/2016                                   | 20        | 01/03/2016 09:37:42   |               |  |  |
| O. D. S.                                                                                                    | *         | 3643                                             | 8869                                                | ELAINE CRISTINA      | MARTINS              |                      |                  |                        | 50    | 12007             | 8                | N                    | 3/2016                                   | 20        | 01/03/2016 09:37:45   | 8             |  |  |
| • Administrador                                                                                                    | *         | 3679                                             | 500102                                              | FILOMENA MARI        | DO CARMO             | NICOLETTI CH         | IUDEK            |                        | 50    | 12007             | 8                | N                    | 3/2016                                   | 20        | 01/03/2016 09:37:47   | 8             |  |  |
| O Pagamento                                                                                                    | *         | 3711                                             | 3544                                                | JAQUELINE DE JE      | SUS RAMOS            |                      |                  |                        | 50    | 12007             | 8                | N                    | 3/2016                                   | 20        | 01/03/2016 09:37:50   |               |  |  |
| Área Docente                                                                                                    | *         | 3813                                             | 55849                                               | MARISTELA COR        | REA DE LIMA          |                      |                  |                        | 50    | 12007             | 8                | N                    | 3/2016                                   | 20        | 01/03/2016 09:37:55   | 8             |  |  |
| O Diretor de Servico                                                                                                    | ~         | 3840                                             | 7453                                                | POLIANA APARE        | IDA CORAZZ           | DE OLIVEIRA          | κ                |                        | 50    | 12007             | 8                | N                    | 3/2016                                   | 20        | 01/03/2016 09:37:57   | 8             |  |  |
| · · · · · · · · · · · · · · · · · · ·                                                                                                    |           | 3930                                             | 10689                                               | TERESA DE JESUS      | TURIANI OLIV         | EIRA                 |                  |                        | 50    | 12007             | 8                | N                    | 3/2016                                   | 20        | 01/03/2016 09:38:00   | 8             |  |  |
| <ul> <li>Informações úteis</li> </ul>                                                                                                    |           |                                                  |                                                     |                      |                      |                      |                  |                        |       |                   |                  |                      |                                          |           | 🛌 Total de            | 9 docente(s)  |  |  |
| Sal. Mínimo : R\$ 880,00                                                                                                    |           |                                                  |                                                     |                      |                      |                      |                  |                        |       |                   |                  |                      |                                          | ~         |                       |               |  |  |

Todo mês o sistema vai gerar automaticamente uma lista de servidores que estão cadastrados e tem direito a insalubridade, observem que no exemplo destacado essa unidade de ensino tem uma quantidade de 9 servidores.

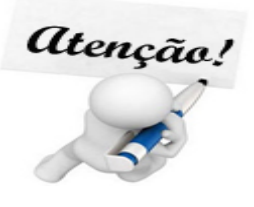

O botão arquivo de folha continua o mesmo, o SIG (Sistema Integrado de Gestão) lista os servidores com componentes de insalubre atribuído, nesse momento, será apenas para os componentes insalubres do curso de enfermagem.

| SISTEMA INTECRADO DE CESTÃO - Movimento da Folha<br>URH - Centro Paula Souza<br>Ano: <b>2016</b> Mês: 3 OP: E <b>50</b> |                  |                                          |               |                |       |          |          |     | Digite uma matrícula Q<br>Folha: 3/2016 © ABERTO - Dentro do prazo |       |                           |        |  |
|----------------------------------------------------------------------------------------------------|------------------|------------------------------------------|---------------|----------------|-------|----------|----------|-----|--------------------------------------------------------------------|-------|---------------------------|--------|--|
| A B                                                                                                    | C D E            | F G H I J K L M                          | N O           | PQRS           | т     | UV       | W X Y    | z   |                                                                    |       |                           |        |  |
| INSALUBRI                                                                                                    | DADE - Verificar | atribuição e confirmar os itens abaixo p | ara o lançame | nto            |       |          |          |     |                                                                    |       |                           |        |  |
| Código                                                                                                    | Matrícula        | Professor                                |               |                | OP    | VD       | Operação | Nat | Competência                                                        | %     | Gerado em                 | Stat   |  |
| 3533                                                                                                    | 4910             | ADRIANA DE CUNTO MACCAGNAN               |               |                | 50    | 12007    | 8        | N   | 3/2016                                                             | 20    | Lançar o VD na folha 3/20 | 016    |  |
| 3542                                                                                                    | 13834            | ALEXANDRA NILSA CONCHA ARANE             | DA SCHREIN    | ER             | 50    | 12007    | 8        | N   | 3/2016                                                             | 20    | 01/03/2016 09:37:40       |        |  |
| 3587                                                                                                    | 12061            | AUDREY DELGADO HELD VASCONCE             | LOS DE MED    | EIROS          | 50    | 12007    | 8        | N   | 3/2016                                                             | 20    | 01/03/2016 09:37:42       | 2      |  |
| 3643                                                                                                    | 8869             | ELAINE CRISTINA MARTINS                  |               |                | 50    | 12007    | 8        | N   | 3/2016                                                             | 20    | 01/03/2016 09:37:45       | 8      |  |
| 3679                                                                                                    | 500102           | FILOMENA MARIA DO CARMO NICO             | ETTI CHUDE    | к              | 50    | 12007    | 8        | N   | 3/2016                                                             | 20    | 01/03/2016 9:37:47        | E      |  |
| 3711                                                                                                    | 3544             | JAQUELINE DE JESUS RAMOS                 |               |                | 50    | 12007    | 8        | N   | 3/2016                                                             | 20    | 01/03/2016 09:37:50       | E      |  |
| 3813                                                                                                    | 55849            | MARISTELA CORREA DE LIMA                 |               |                | 50    | 12007    | 8        | N   | 3/2016                                                             | 20    | 01/03/2016 09:37:55       | 2      |  |
| 3840                                                                                                    | 7453             | POLIANA APARECIDA CORAZZA DE             | DLIVEIRA      |                | 50    | 12007    | 8        | N   | 3/2016                                                             | 20    | 1/03/2016 09:37:57        | E      |  |
| 3930                                                                                                    | 10689            | TERESA DE JESUS TURIANI OLIVEIRA         |               |                | 50    | 12007    | 8        | N   | 3/2016                                                             | 20    | 01/03/2016 09:38:00       | E      |  |
|                                                                                                    |                  |                                          |               |                |       |          |          |     |                                                                    |       | Total de                  | 9 doce |  |
| Matr                                                                                                    | Emprego          |                                          | Tab R (       | 5 Nome         |       |          |          |     | /                                                                  | Admis | são                       |        |  |
| 9237                                                                                                    | Professor de l   | Ensino Médio e Técnico                   | 352 2 0       | ADA BIBIANO DA | SILVA | CAMPOLIN | SANTOS   | /   |                                                                    | 03/12 | /2001 0 🗆 🗎               | 9      |  |
| 4010                                                                                                    | Desfacear da l   | nsine Médie e Técnico                    |               |                |       |          |          | /   |                                                                    | 02/02 | (2002 0 🗆 🖻               | 0      |  |

Para confirmar os itens listados, clicar no "<u>botão"</u> acima que esse VD vai ser lançado no arquivo de folha na Operação (8) e Natureza (N) automaticamente, resumidamente 8 N.

Dessa forma, ir validando 1 a 1 até concluir a lista.